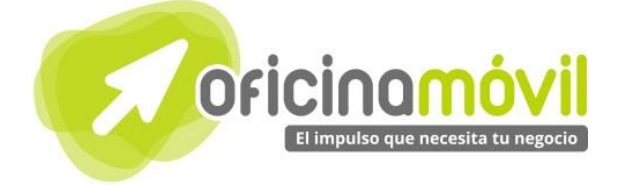

# Manual de uso básico de la aplicación

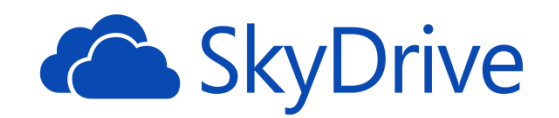

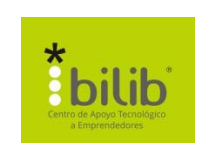

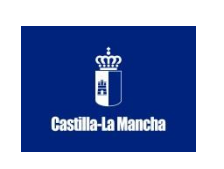

#### Autor del documento

Centro de Apoyo Tecnológico a Emprendedores, Fundación Parque Científico y Tecnológico de Albacete

#### Datos de contacto

E-Mail: bilib@bilib.es Página Web: www.bilib.es Teléfono: 967 555 311

#### Versión del documento

1.0 Fecha: 07-06-2013

#### Licencia del documento

CopyRight © 2012, Junta de Comunidades de Castilla-La Mancha. Publicado bajo licencia Creative Commons By – Sa

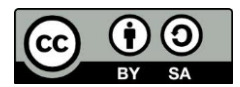

Usted es libre de:

• Copiar, distribuir y comunicar públicamente la obra.

Hacer obras derivadas

Bajo las condiciones siguientes:

- Reconocimiento. Debe reconocer los créditos de la obra de la manera especificada por el autor o el licenciador (pero no de una manera que sugiera que tiene su apoyo o apoyan el uso que hace de su obra).
- Compartir bajo la misma licencia. Si transforma o modifica esta obra para crear una obra derivada, sólo puede distribuir la obra resultante bajo la misma licencia, una similar o una compatible.

Al reutilizar o distribuir la obra, tiene que dejar bien claro los términos de la licencia de esta obra.

Alguna de estas condiciones puede no aplicarse si se obtiene el permiso del titular de los derechos de autor.

Nada en esta licencia menoscaba o restringe los derechos morales del autor.

Para ver la licencia completa, visite: http://creativecommons.org/licenses/by-sa/3.0/es/legalcode.es

#### Aviso legal

Las Marcas, logotipos y nombres comerciales aparecidos en este documento son propiedad de sus respectivos dueños.

# Bienvenido/a al espacio Oficina Móvil, te presentamos nuestro Manual de uso básico de la aplicación Skydrive

El espacio Oficina Móvil ofrece a las pymes y autónomos de Castilla-La Mancha el acceso a Servicios TIC online que le permitirán ser más productivos y competitivos, facilitándole la implantación y el uso de estas herramientas en su negocio.

El concepto de oficina móvil hace referencia a la posibilidad de acceder a los recursos digitales de una pyme o autónomo desde cualquier lugar, en cualquier momento y desde cualquier dispositivo.

A través de este servicio de Oficina Móvil, las Pymes y autónomos de la región podrán dotar a su negocio de ese carácter de movilidad e itinerancia que le facilite al profesional el acceso y la gestión de su negocio desde cualquier punto. Las ventajas más destacadas que suponen su uso para una pyme o un autónomo abarcan:

- Optimización del Tiempo
- Ahorro de costes
- Acceso a la gestión de su empresa desde cualquier lugar y en cualquier momento

La Junta de comunidades de Castilla-La Mancha pone en marcha este servicio para ofrecer al tejido empresarial las mejores y más completas herramientas de gestión y administración de su negocio, sin coste alguno para ellos y con las mayores garantías de calidad, seguridad y servicio.

## 0 Índice de contenidos

| 1. ¿Cómo acceder a Skydrive?                                | 5  |
|-------------------------------------------------------------|----|
| 1.1. ¿Cómo crear una cuenta de Microsoft?                   | 5  |
| 2. Interfaz general                                         | 7  |
| 2.1. Crear un Documento Word                                | 8  |
| 2.2. Crear un libro de Excel                                | 9  |
| 2.3. Crear una presentación PowerPoint                      | 9  |
| 2.4. Archivos                                               | 10 |
| 2.4.1. ¿Cómo subir un archivo?                              | 10 |
| 2.4.2. Descargar un archivo                                 | 11 |
| 2.4.3. Eliminar archivos                                    | 11 |
| 2.4.4. Vaciar papelera                                      | 12 |
| 3. Funciones básicas                                        | 13 |
| 3.1. Word                                                   | 13 |
| 3.1.1. ¿Qué encontramos en la interfaz?                     | 13 |
| 3.1.2. ¿Cómo guardar los cambios a nuestro documento?       | 16 |
| 3.1.3. ¿Cómo descargamos nuestro documento?                 | 16 |
| 3.2. Excel                                                  | 17 |
| 3.2.1. ¿Qué encontramos en la interfaz?                     | 17 |
| 3.2.2. ¿Cómo guardar los cambios a nuestra Hoja de cálculo? | 19 |
| 3.2.3. ¿Cómo insertamos una función?                        | 20 |
| 3.2.4. ¿Cómo descargamos nuestra hoja de cálculo?           | 21 |
| 3.3. PowerPoint                                             | 22 |
| 3.3.1. ¿Qué encontramos al acceder?                         | 22 |
| 3.3.2. Crear nueva diapositiva                              | 25 |
| 3.3.3. Configuración básica de las transiciones             | 26 |
| 3.3.4. ¿Cómo descargamos nuestras presentaciones?           | 27 |

### 1 ¿Cómo acceder a SkyDrive?

Si ya disponemos de una cuenta de correo acabada en Hotmail, MSN u Outlook podremos acceder a Skydrive desde el siguiente enlace: <u>https://skydrive.live.com</u> e ingresar con los datos de nuestra cuenta.

Sino, en el siguiente punto crearemos una cuenta para utilizar el servicio.

## 1.1. ¿Cómo crear una cuenta de Microsoft?

Para crear una cuenta de Microsoft nos dirigimos a <u>https://**skydrive**.live.com</u> *y* hacemos clic en "¿No dispones de una cuenta Microsoft? Regístrate ahora" en la parte inferior derecha.

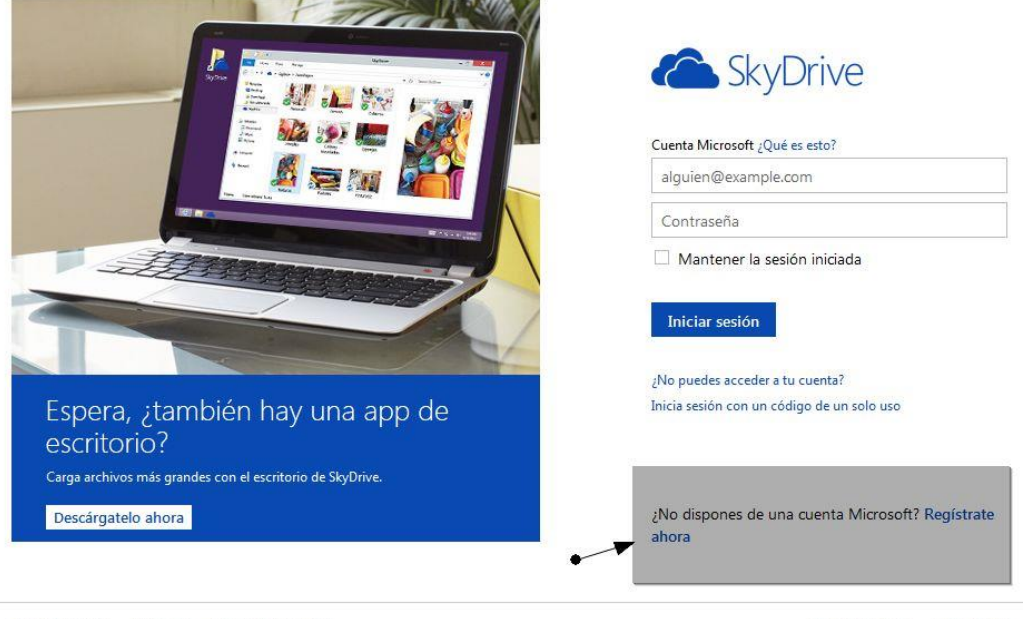

©2013 Microsoft Términos Privacidad y cookies

Centro de ayuda Comentarios

En el formulario que nos aparece a continuación tendremos que rellenar los campos con nuestros datos personales. En la sección "¿Cómo quieres iniciar sesión?" en el campo "Nombre de cuenta de Microsoft" hay que hacer clic en "O consigue una nueva dirección de correo electrónico" para que nos permita crear una cuenta nueva.

| Nombre de cuenta Microsoft |  |
|----------------------------|--|
| alguien@example.com        |  |

Una vez hayamos hecho clic ahí nos aparecerá la caja de texto para escribir el nombre de la cuenta nueva.

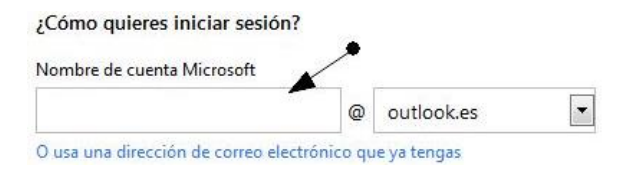

Cuando hayamos completado todos los campos, hacemos clic en "Acepto" en el final de la página. Si todo está correcto, automáticamente nos aparecerá la interfaz general del programa.

### 2 Interfaz general

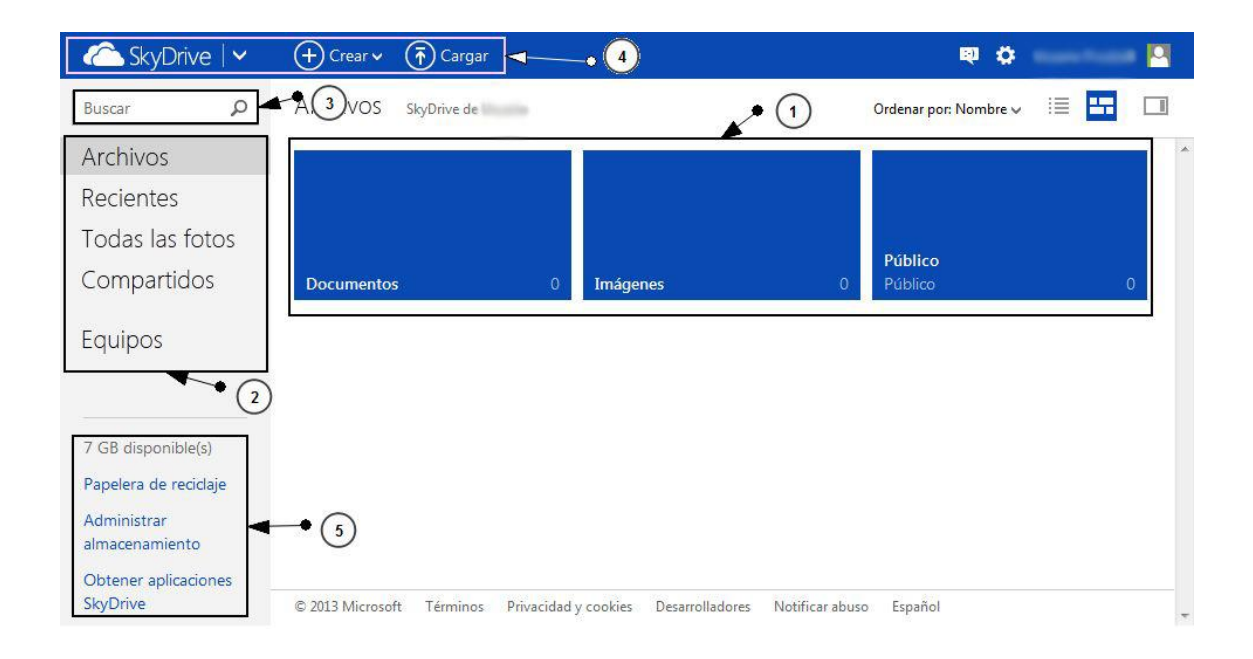

# 1 En esta sección aparecerán los elementos que hayamos creado o hayamos subido a la aplicación.

2 Archivos: Es lo mismo que el número 1.

Recientes: Vemos los últimos archivos subidos o editados.

Todas las fotos: Vemos las fotos que hayamos subido a Skydrive.

**Compartidos**: Vemos los documentos que tengamos compartidos con otros usuarios o que otros usuarios hayan compartido contigo.

**Equipos**: Cuando tenemos la aplicación de Skydrive instalada en nuestro equipo, esta opción nos permite examinar archivos y carpetas que tengamos configuradas en la aplicación desde cualquier parte a través de internet.

- **3** Si tenemos muchos documentos y archivos almacenados, aquí podemos buscar directamente uno de ellos indicando su nombre.
- **Skydrive:** Desde esa flecha, podemos acceder a otros servicios de Microsoft: Calendario, Correo y Contactos.

**Crear**: Desde aquí podemos crear carpetas, documentos de Word, Excel y PowerPoint. (Esto se explicará más adelante).

**Cargar**: Desde esta opción podemos subir archivos (Documentos, Imágenes, sonidos...) (Esto se explicará más adelante)

**5** Aquí podemos ver el almacenamiento que nos queda disponible

**Papelera de reciclaje**: Si hemos eliminado algún archivo por error, aquí podemos recuperarlo.

**Administrar almacenamiento**: Aquí podemos comprar más espacio de almacenamiento (Precios a día 28/05/2013)

| Plan   | Precio      | Espacio total |
|--------|-------------|---------------|
| 20 GB  | 8,00 €/año  | 27 GB         |
| 50 GB  | 19,00 €/año | 57 GB         |
| 100 GB | 37,00 €/año | 107 GB        |

**Obtener Aplicaciones Skydrive:** Es un enlace para descargar la aplicación de Skydrive de escritorio y también se ve información de aplicaciones que enlazan con Skydirive.

## 2.1. Crear un Documento Word

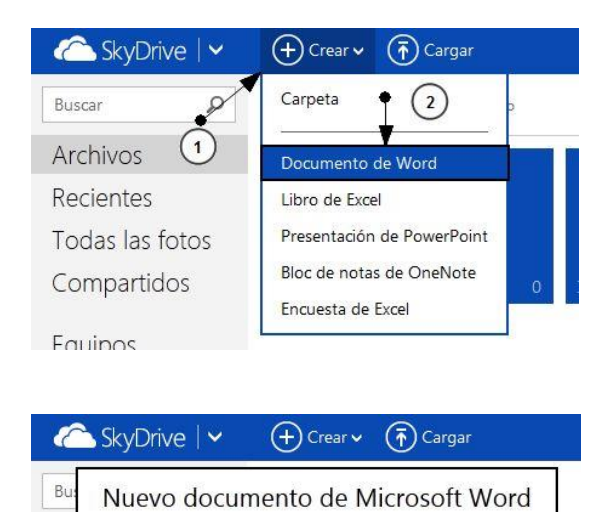

Documentos

Ar

Re

To

Nombrequequeramos

Compartidos

Para crear un documento de Word nos dirigimos a "Crear>Documento de Word" en la parte superior.

A continuación nos pedirá que le indiquemos un nombre a nuestro nuevo documento.

Cuando hagamos clic en "Crear" automáticamente iniciará la interfaz de Microsoft Word Web.

.docx

Crear

# 2.2. Crear un libro de Excel

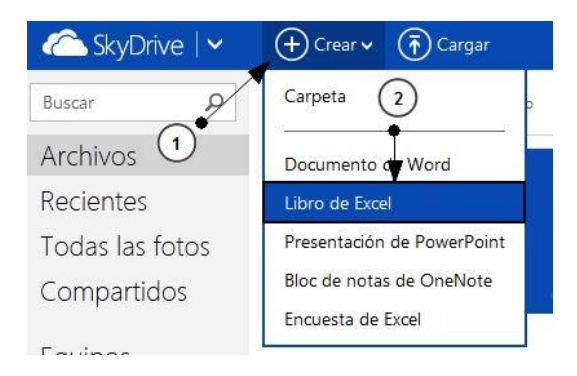

SkyDrive

Crear
Cargar

Busce
Nuevo libro de Microsoft Excel

Arct
nombrequequeramos

.xlsx

Rect

Tod

Compartidos

Documentos
0

Para crear un libro de Excel nos dirigimos a "Crear>Documento de Word" en la parte superior.

A continuación nos pedirá que le indiquemos un nombre a nuestro nuevo libro de Excel.

Cuando hagamos clic en "Crear" automáticamente iniciará la interfaz de Microsoft Excel Web.

## 2.3. Crear una presentación PowerPoint

| C SkyDrive   🗸                      | 🕂 Crear 🗸 👘 Cargar                               |
|-------------------------------------|--------------------------------------------------|
| Buscar                              | Carpeta 2                                        |
| Archivos 1                          | Documento de Word                                |
| Recientes                           | Libro de Excet                                   |
| Todas las fotos                     | Presentación de PowerPoint                       |
| Compartidos                         | Bloc de notas de OneNote                         |
|                                     | Encuesta de Excel                                |
| C SkyDrive   ✓ C Nueva presentación | +) Crear v (r) Cargar<br>de Microsoft PowerPoint |
| moniprequedueramos                  | .pptx                                            |
|                                     | Crear                                            |

Para crear un libro de Excel nos dirigimos a "Crear>Presentación de PowerPoint" en la parte superior.

A continuación nos pedirá que le indiquemos un nombre a nuestra nueva Presentación.

Cuando hagamos clic en "Crear" automáticamente iniciará la interfaz de Microsoft Excel Web.

# 2.4. Archivos

Skydrive permite subir cualquier tipo de archivo (Música, fotos, Documentos, Archivos ZIP, etc) para que los tengas disponibles desde internet en cualquier parte.

## 2.4.1. ¿Cómo subir un archivo?

SkyDriveCrearCargarBuscarArchivosSkyDrive deArchivos1Recientes1Todas las fotosDocumentos

Para subir un archivo tenemos que ir en la parte superior de la interfaz general a "Cargar"

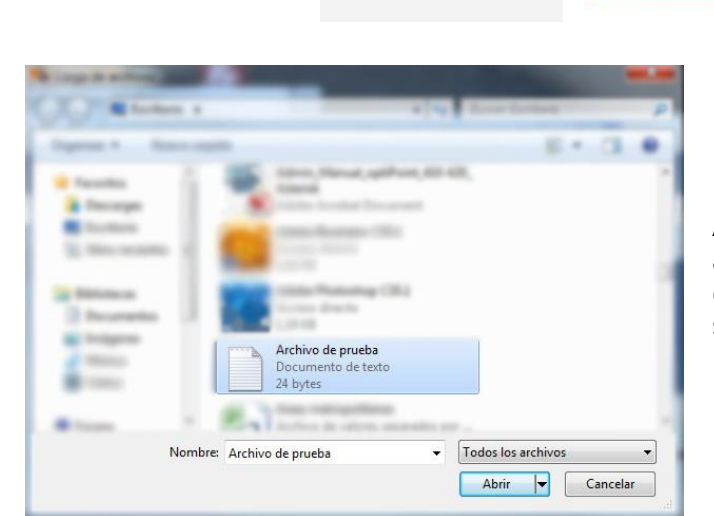

Ahí buscamos en nuestro ordenador el archivo que queramos subir y hacemos clic en "abrir" (Windows 7, en otros sistemas puede variar)

Aparecerá en la parte inferior derecha un cuadro indicando el porcentaje que lleva subido del archivo.

|                         | E. | d | di ha                                                    |              |
|-------------------------|----|---|----------------------------------------------------------|--------------|
| 6,99 GB disponible(s)   |    |   |                                                          | - ×          |
| Papelera de reciclaje   |    |   | Cargando Archivo de prueba.txt en<br>SkyDrive de Usuario | $\bigotimes$ |
| Administrar             |    |   |                                                          | 10           |
| almacenamiento          |    |   | Archivo de prueba.txt                                    |              |
| Obtained and invitation |    |   | -                                                        |              |

Y por último, nos aparecerá el archivo que hayamos subido en nuestra interfaz.

| 🍊 SkyDrive   🗸                   | 🕂 Crear 🗸 👘 Cargar                                                       | e 🔅 🔤 🧧                     |
|----------------------------------|--------------------------------------------------------------------------|-----------------------------|
| Buscar ${\cal P}$                | Archivos SkyDrive de                                                     | Ordenar por: Nombre 🗸 🛛 🗮 🔲 |
| Archivos                         |                                                                          |                             |
| Recientes                        |                                                                          |                             |
| Todas las fotos                  |                                                                          |                             |
| Compartidos                      | Documentos 0 Imágenes                                                    | Público<br>0 Público 0      |
| Equipos                          | Archivo de prueba                                                        | đi                          |
| 6,99 GB disponible(s)            | and here                                                                 |                             |
| Papelera de reciclaje            | 0                                                                        |                             |
| Administrar<br>almacenamiento    |                                                                          |                             |
| Obtener aplicaciones<br>SkyDrive | © 2013 Microsoft Términos Privacidad y cookies Desarrolladores Notificar | abuso Español -             |

## 2.4.2. Descargar un archivo.

Descargar un archivo a nuestro ordenador es muy sencillo, En la interfaz general tan solo tenemos que hacer clic con el botón derecho del ratón sobre el archivo que queramos descargar y hacer clic en "Descargar"

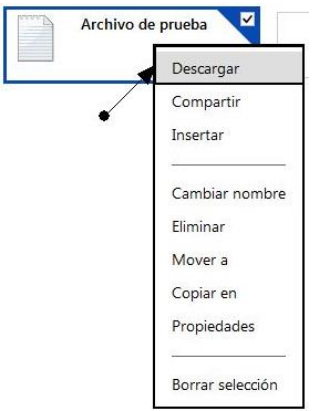

## 2.4.3. Eliminar archivos

Para eliminar un archivo, en la interfaz general tenemos que hacer clic con el botón derecho del ratón sobre el archivo que queremos eliminar y hacer clic en "Eliminar".

|     | Descargar<br>Compartir<br>Insertar |
|-----|------------------------------------|
|     | Cambiar nombre                     |
| -   | Eliminar                           |
| 070 | Mover a                            |
|     | Copiar en                          |
|     | Propiedades                        |
|     |                                    |

También podemos seleccionar varios archivos para eliminarlos, para ello tenemos que pasar el cursor del ratón por encima del archivo y hacer clic en el cuadro que aparece en la parte superior

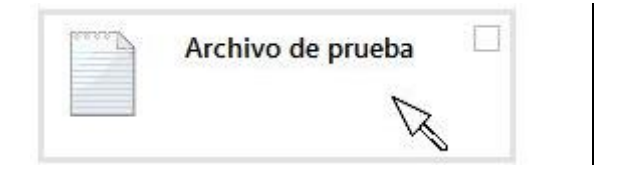

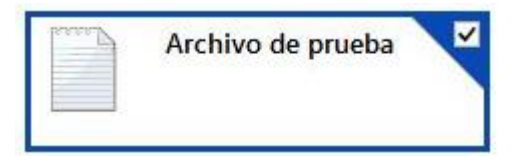

Cuando tengamos los archivos que queramos seleccionados, hacemos clic con el botón derecho del ratón sobre uno de ellos y hacemos clic en "eliminar".

### 2.4.4. Vaciar papelera

En la parte inferior izquierda de la interfaz, tenemos una opción que se llama "Papelera de reciclaje" (La hemos visto en la interfaz general, sección 5) desde esta opción podemos recuperar archivos que hemos eliminado anteriormente.

Al acceder a la Papelera de reciclaje, vemos todos los archivos que hemos eliminado, para recuperar alguno de ellos, tenemos que seleccionar el archivo o los archivos que queramos recuperar y hacer clic con el botón derecho sobre uno de ellos, después hacer clic sobre "Restaurar"

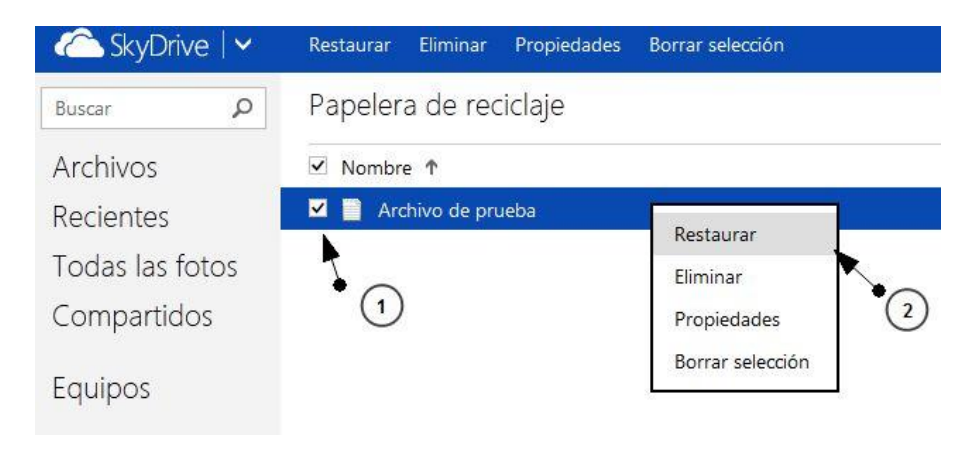

### **3** Funciones básicas

## 3.1. Word

### 3.1.1. ¿Qué encontramos en la interfaz?

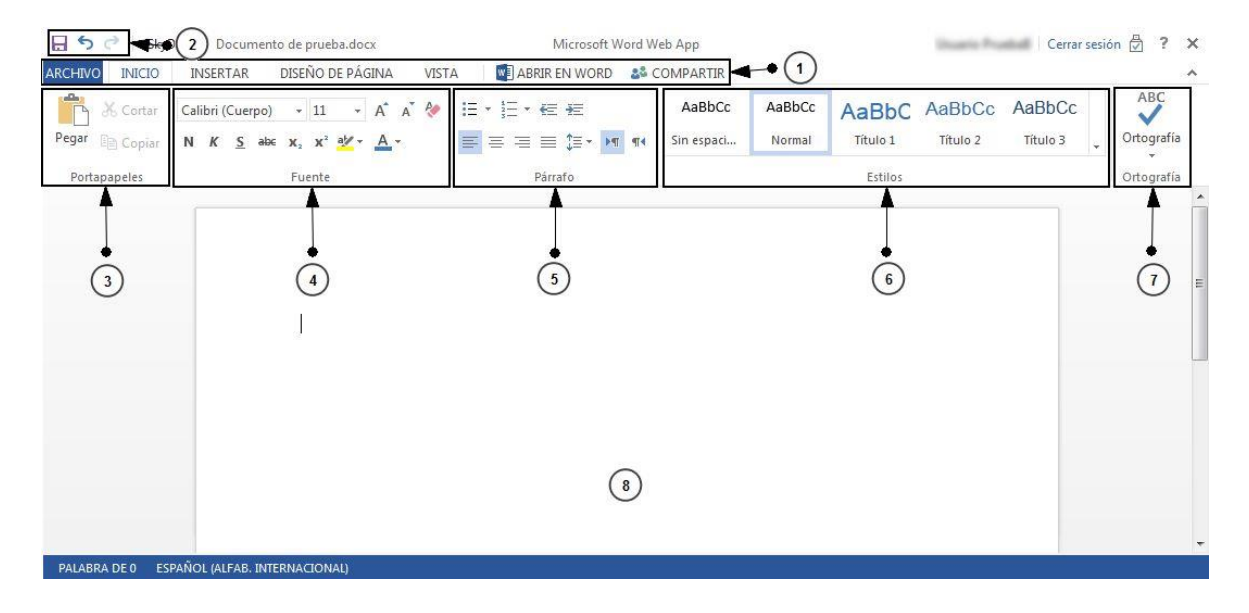

**1 ARCHIVO**: Al hacer clic en archivo se desplegará un menú dónde podremos guardar los cambios en nuestro documento, descargar nuestro documento, crear un PDF de nuestro documento, compartir nuestro documento etc.

**INICIO:** Es la pestaña que por defecto nos encontramos al iniciar la aplicación. En ella encontramos opciones para el formato de texto (Cambiar el tamaño de la letra, color de la letra, etc), encontramos opciones para el formato de la página (Sangrías, espacio entre líneas, crear listas de elementos etc). Para resumir aquí nos encontramos con las opciones básicas a la hora de utilizar el procesador de texto (Todas estas opciones se explicaran más adelante).

**INSERTAR:** Esta pestaña nos permitirá incluir tablas, imágenes y vínculos en nuestro documento.

**DISEÑO DE PAGINA:** Aquí podremos cambiar los márgenes de nuestro documento, orientación de la hoja, tamaño del papel, además de aplicar sangrías y modificar el espaciado entre las líneas.

**VISTA:** Nos permite cambiar entre el modo vista de edición y vista de lectura (Estos modos se explicarán en el manual avanzado).

**ABRIR EN WORD**: Haciendo clic ahí si tenemos instalado en nuestro equipo la suite ofimática Microsoft Office, nos permite abrir el documento que estamos editando en la web, en la aplicación Microsoft Word del equipo para editarlo de manera local.

**COMPARTIR:** Este botón nos sirve para poder compartir el documento con otros miembros.

| 2 |              | Al hacer clic en este icono guardaremos los cambios que hayamos realizado<br>en nuestro documento.                              |  |  |  |  |  |  |  |
|---|--------------|----------------------------------------------------------------------------------------------------|--|--|--|--|--|--|--|
|   | 5            | Aquí podemos deshacer los últimos cambios de nuestro documento.                                                                 |  |  |  |  |  |  |  |
|   | ¢            | Con este icono, rehacemos los cambios que hemos deshecho.                                                                       |  |  |  |  |  |  |  |
| 3 | Pegar        | Insertaremos en nuestro documento lo que tengamos almacenado en el<br>portapapeles.                                             |  |  |  |  |  |  |  |
|   | 👗 Cortar     | Con esta opción guardaremos en el portapapeles lo que tengamos seleccionado y lo eliminaremos de dónde lo hayamos seleccionado. |  |  |  |  |  |  |  |
|   | 🗎 Copiar     | Con esta otra opción guardaremos una copia de lo que hayamos seleccionado en el portapapeles respetando el original.            |  |  |  |  |  |  |  |
| 4 | Calibri (Cue | Aquí seleccionaremos la fuente que más nos guste.                                                                               |  |  |  |  |  |  |  |
|   | 11           | Aquí podemos cambiar entre los distintos tamaños de fuente.                                                                     |  |  |  |  |  |  |  |
|   | A            | Este botón nos sirve para aumentar el tamaño de la letra al siguiente nivel.                                                    |  |  |  |  |  |  |  |
|   | Ă            | Con este otro, podemos disminuir el tamaño de la letra en un nivel.                                                             |  |  |  |  |  |  |  |
|   | R            | Aquí borramos el formato que tenga el texto (Cambia el formato al<br>de por defecto)                                            |  |  |  |  |  |  |  |
|   | Ν            | Cambia el estilo de la letra a <b>negrita</b> .                                                                                 |  |  |  |  |  |  |  |
|   | K            | Cambia el estilo de la letra a <i>cursiva.</i>                                                                                  |  |  |  |  |  |  |  |
|   | <u>s</u>     | Cambia el estilo de la letra a <u>subrayado.</u>                                                                                |  |  |  |  |  |  |  |
|   | ab           | e Cambia el estilo de la letra a <del>tachado.</del>                                                                            |  |  |  |  |  |  |  |
|   | х,           | Al hacer clic en este botón lo siguiente que escribamos será un subíndice <sub>Como esto</sub> .                                |  |  |  |  |  |  |  |
|   | x            | Al hacer clic aquí lo siguiente que escribamos será un superíndice <sup>Como esto</sup> .                                       |  |  |  |  |  |  |  |
|   | I            |                                                                                                    |  |  |  |  |  |  |  |

|   | at                                        | Al tener un texto seleccionado con este botón podemos resaltar ese texto con un color.                                                                                                    |
|---|-------------------------------------------|----------------------------------------------------------------------------------------------------|
|   | A                                         | Con este otro botón podemos cambiar el color de la fuente.                                                                                                    |
| 5 | :≡ •                                      | Aquí crearemos una lista desordenada de elementos (Una lista sin números)                                                                                                    |
|   | 1<br>2<br>3<br>3<br>                      | Aquí crearemos una lista ordenada de elementos (Una lista con números o<br>letras)                                                                                                    |
|   | €E                                        | Aquí aumentaremos la sangría derecha de la hoja en un nivel.                                                                                                    |
|   | ¥E                                        | Aquí aumentaremos la sangría izquierda de la hoja en un nivel.                                                                                                    |
|   | E                                         | Alinearemos nuestro texto a la derecha.                                                                                                    |
|   | =                                         | Con este botón centraremos el texto a la hoja.                                                                                                    |
|   |                                           | Alinearemos nuestro texto a la izquierda.                                                                                                    |
|   | Ĩ                                         | Nos permitirá justificar nuestro texto (Crear una línea uniforme en los márgenes de la hoja)                                                                                                    |
|   | ‡≣ -                                      | Aquí podremos aumentar el espacio entre líneas de nuestro documento.                                                                                                    |
|   | ۳                                         | Aquí le indicamos que comenzaremos a escribir desde la izquierda a la derecha.                                                                                                    |
|   | শৰ                                        | Aquí invertimos el comienzo de la escritura y le indicamos que empezaremos<br>a escribir por la derecha hacia la izquierda.                                                                                                    |
| 6 | En esta sec<br>aplicación p               | ción podemos cambiar entre los distintos estilos predefinidos que nos brinda la<br>para crear un documento uniforme y que siga unas pautas de formato de texto.                                                                                    |
| 7 | Esta sección<br>podemos ir<br>idioma de r | n nos permitirá comprobar la ortografía de nuestro documento. También<br>ndicarle cual será el idioma de revisión es decir, indicarle a la aplicación cual es el<br>nuestro documento (En la versión en español es idioma por defecto es español). |
| 8 | En esta par                               | te de la interfaz es dónde desarrollaremos nuestro documento.                                                                                                    |

## 3.1.2. ¿Cómo guardar los cambios a nuestro documento?

Guardar los cambios que hayamos hecho en nuestro documento Word es muy sencillo, tan solo tenemos que hacer clic en el disquete ( $\square$ ) de la parte superior de la interfaz. Otra opción para guardar los cambios es hacer clic en "Archivo>Guardar"

## 3.1.3. ¿Cómo descargamos nuestro documento?

Para descargar un documento a nuestro equipo tenemos que ir a "Archivo>Guardar Como" y hacer clic en descargar.

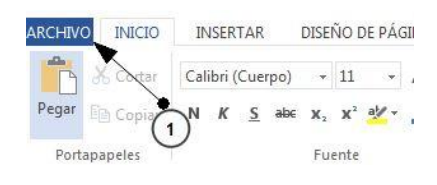

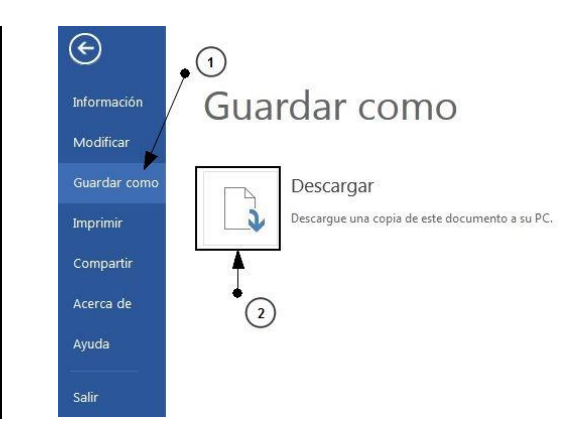

# 3.2. Excel

| <b>5</b> d    | SkyDrive )                      | Libro1.x              | lsx.       |              |                 |            | I                                         | Microsoft E        | cel Web App                                    |                                    |                          |                                        | Skyd                    | drive Exc | el   Cerrar se            | sión 🛱 📍 🕽            |
|---------------|---------------------------------|-----------------------|------------|--------------|-----------------|------------|-------------------------------------------|--------------------|------------------------------------------------|------------------------------------|--------------------------|----------------------------------------|-------------------------|-----------|---------------------------|-----------------------|
| ARCHIN        | O INICIO                        | INSE                  | RTAR V     | ISTA X       | ABRIR           | EN EXCEL 🚦 | 🔓 COMPART                                 | IR 1               |                                                |                                    | :                        | 2                                      |                         |           |                           | +                     |
| Pegar<br>Por  | K Cortar<br>Copiar<br>tapapeles | Calibri<br>N <i>K</i> | <u>S</u> D | • 11<br>• ♪• | •<br><u>A</u> • | = = =      | 🗣 Ajustar te:<br>🚍 Combinar<br>Alineación | xto<br>r y centrar | ABC<br>123<br>Formato de<br>número +<br>Número | 00.<br>000.<br>00.<br>€<br>0.<br>€ | Encuesta Dar fo<br>Tabla | rmato como<br>tabla <del>-</del><br>Is | Insertar Elin<br>Celda: | minar s   | AutoSuma<br>•<br>Fórmulas | Datos Buscar<br>Datos |
| $f_{x}$       |                                 |                       |            |              |                 |            | 3                                         |                    |                                                |                                    |                          |                                        |                         |           |                           |                       |
| 1             | A                               | В                     | С          | D            | E               | F          | G                                         | Н                  | I                                              |                                    | K                        | L                                      | Μ                       | Ν         | 0                         | Р                     |
| 2<br>3        |                                 |                       |            |              |                 |            |                                           |                    |                                                |                                    |                          |                                        |                         |           |                           |                       |
| <b>4</b><br>5 |                                 |                       |            |              |                 |            |                                           |                    |                                                |                                    |                          |                                        |                         |           |                           |                       |
| 6<br>7        |                                 |                       |            |              |                 |            |                                           |                    |                                                |                                    |                          |                                        |                         |           |                           |                       |
| 8<br>9        |                                 |                       |            |              |                 |            |                                           |                    |                                                |                                    |                          |                                        |                         |           |                           |                       |
| 10<br>11      |                                 |                       |            |              |                 |            |                                           |                    |                                                |                                    |                          |                                        |                         |           |                           |                       |
| 12<br>13      |                                 |                       |            |              |                 |            |                                           |                    |                                                |                                    |                          |                                        |                         |           |                           |                       |
| 14<br>15      |                                 |                       |            |              |                 |            |                                           |                    |                                                |                                    |                          |                                        |                         |           |                           |                       |
| 16<br>17      |                                 |                       |            |              |                 |            |                                           |                    |                                                |                                    |                          |                                        |                         |           |                           |                       |
| 18<br>19      |                                 |                       |            |              |                 |            |                                           |                    |                                                |                                    |                          |                                        |                         |           |                           |                       |
| 20            | 4                               |                       |            |              |                 |            |                                           |                    |                                                |                                    |                          |                                        |                         |           |                           | •                     |
| н             | • H                             | ŀ                     | loja1      | Hoja2        | +               | 4          |                                           |                    |                                                |                                    |                          |                                        |                         |           |                           |                       |

## 3.2.1. ¿Qué encontramos en la interfaz?

Cuando creamos un libro de Excel nuevo, nos encontramos con que tiene este aspecto. Dividimos la interfaz por zonas para que sea más fácil diferenciarlas.

**1 ARCHIVO**: se nos despliega un menú con la información del documento, si queremos imprimirlo, descargarlo o compartirlo con otras personas.

INICIO: es la pestaña que está por defecto y nos muestra el menú de la zona 2

**INSERTAR**: cambiará el menú de la zona 2 con las opciones siguientes.

| fx        |                |              | $\times$   |                                  |             | <u> </u>  | $\{ x_{ij}^{*} \}$ | ¢                              |              |
|-----------|----------------|--------------|------------|----------------------------------|-------------|-----------|--------------------|--------------------------------|--------------|
| Función   | Encuesta Tabla | Columna<br>* | Línea<br>• | Gráfico<br>circular <del>-</del> | Barras<br>+ | Área<br>• | Dispersión<br>*    | Otros<br>gráficos <del>-</del> | Hipervínculo |
| Funciones | Tablas         |              |            |                                  | Gráfico     | s         |                    |                                | Vínculos     |

Vemos que podemos insertar funciones, encuestas, tablas y distintos tipos de gráficos útiles para representar las ventas, ganancias de la empresa y más cosas.

Este menú será explicado más en profundidad en el manual avanzado.

**VISTA**: tenemos dos modos, vista de edición y vista de lectura. Por defecto trabajamos sobre el modo edición para poder editar los campos y manejar el archivo, pero en caso de que queramos ver como quedaría finalmente debemos previsualizarlo desde este modo.

2 Tenemos las opciones dependiendo de la pestaña que esté seleccionada. Normalmente la que más utilizaremos será la pestaña "INICIO", que tiene las siguientes opciones:

|            | 2                                                                                                    | 3                                                                                                  | 4                                                  | 5                                              | 6                                | 7                          | 8                        |  |  |
|------------|----------------------------------------------------------------------------------------------------|----------------------------------------------------------------------------------------------------|----------------------------------------------------|------------------------------------------------|----------------------------------|----------------------------|--------------------------|--|--|
| Pegar 🗈 Co | brtar Calibri $\bullet$ 11 $\bullet$<br>popiar N K S D $\square$ $\square$ $\bullet$ $\Delta$ $\bullet$ A                                                                                                    | ≡ = = ₽ Ajustar texto<br>= = = E Combinar y centrar                                                | ABC 500<br>123 000<br>Formato de 100<br>número 100 | Encuesta Dar formato como                      | Insertar Eliminar                | AutoSuma                   | Datos Buscar             |  |  |
| 1<br>2     | Fuente: podemos<br>tenga bordes, el co                                                                                                    | e menú nos permite<br>elegir la fuente, el ta<br>lor de la celda y el co                           | copiar, co<br>amaño, ne<br>olor de letr            | rtar y pegar.<br>egrita, cursiva,<br>ra.       | si querer                        | nos qu                     | le la celda              |  |  |
| 3          | $\equiv$ La fila de arriba es para indicar la posición vertical que<br>queremos que tenga el texto. Arriba, en el centro o abajo. $\equiv$ $\equiv$ $\equiv$ $\equiv$ $\equiv$ $\equiv$ $\equiv$ $\equiv$ $\equiv$ $\equiv$ $\equiv$ $\equiv$ $\equiv$ $\equiv$ $\equiv$ $\equiv$ $\equiv$ $\equiv$ $\equiv$ $=$ $=$ < |                                                                                                    |                                                    |                                                |                                  |                            |                          |  |  |
|            | La opción " <b>ajusta</b><br>ese tamaño y no c<br><b>Combinar y ce</b><br>combinarlas for<br>horizontalmente.                                                                                                    | <b>r texto</b> " permite que<br>lejar fuera ninguna p<br><b>ntrar</b> : Cuando ha<br>mando una úni | e la celda o<br>palabra.<br>ya selecc<br>ca celda  | que ya conteng<br>cionadas varia<br>ı. Además, | ga texto s<br>as celda<br>centra | se adap<br>s perr<br>el te | te a<br>nite<br>exto     |  |  |
| 4          | Formato de núme<br>seleccionada. Hay<br>el elegido por defec                                                                                                    | e <b>ro</b> : podemos elegii<br>distintas opciones co<br>cto.                                      | <sup>-</sup> el tipo c<br>omo fecha                | le dato que se<br>a, moneda, por               | e va a er<br>centaje y           | ntrar er<br>v gener        | n la celda<br>al, que es |  |  |
|            | €.0<br>.00                                                                                                    | Añadir decimales<br>campo seleccionac                                                              | : permite<br>lo                                    | a cada clic aí                                 | ĭadir un                         | decima                     | al al                    |  |  |
|            | .00<br>→.0                                                                                                    | <b>Disminuir decim</b><br>disminuye en 1 de                                                        | <b>al</b> : hace<br>cimal cada                     | lo contrario<br>a vez que sea p                | al botór<br>pulsado.             | n antei                    | rior,                    |  |  |
| 5          | <b>Encuesta</b> : se nos a                                                                                                    | brirá una nueva ven                                                                                | tana para                                          | que hagamos                                    | una encu                         | iesta.                     |                          |  |  |
|            | Dar formato como<br>forma de tabla. Un<br>orden ascendente o                                                                                                    | <b>tabla</b> : con un conju<br>a vez tengamos la ta<br>o descendente.                              | unto de ce<br>abla hech                            | ldas seleccion<br>a, podemos or                | adas, per<br>denarla j           | mite qu<br>oor colu        | ue tengan<br>umnas en    |  |  |
| 6          | <b>Celdas</b> : podemos i<br>seleccionada.                                                                                                    | nsertar filas o colum                                                                              | nas partie                                         | endo de la fila                                | o column                         | ia que 1                   | tengamos                 |  |  |
| 7          | <b>Fórmulas</b> : si quero<br>celda, podemos ha                                                                                                    | emos hacer la suma<br>cer la suma de esos                                                          | a de vario<br>campos y                             | os campos que<br>recogerlos en                 | e están s<br>otro.               | eguido                     | s en otra                |  |  |

Si en lugar de querer hacer la suma queremos realizar otra función le damos a la flecha hacia abajo y nos saldrán otras 4 funciones que son las más utilizadas. Suma: hace la suma de las celdas seleccionadas. Promedio: suma todas las celdas y lo divide entre el ∑ Suma número de campos para calcular el valor medio de esos campos. Promedio Contar números Contar números: cuenta los campos que contienen únicamente números. Máx Mín Max: escoge el valor máximo de todo el rango de campos que haya seleccionado. Más funciones... Min: escoge el valor mínimo de todo el rango de campos que haya seleccionado. Datos: si en el libro hubiera conexiones hacia otros libros o grafios que apunten a otros 8 libros, este botón actualiza los datos. Buscar: busca en el documento la palabra o numero que quieras buscar hacia arriba o hacia abajo. Será el lugar donde escribiremos la función que realizará esa celda, como por ejemplo una suma

- 3 Será el lugar donde escribiremos la función que realizará esa celda, como por ejemplo una suma o un promedio.
- 4 Es el lugar donde están las distintas hojas que tengamos en el libro. Si le damos al símbolo 🕒 podremos añadir una nueva hoja con distinto contenido.

## 3.2.2. ¿Cómo guardar los cambios a nuestra Hoja de cálculo?

Al estar trabajando sobre una plataforma online, no hace falta que guardemos manualmente los datos que vamos modificando sobre los libros de Excel, la propia aplicación se encargará de que esté los más actualizado posible.

Si nosotros queremos guardar el libro con un nombre diferente pero en la misma carpeta de Skydrive tenemos que seguir los siguientes pasos:

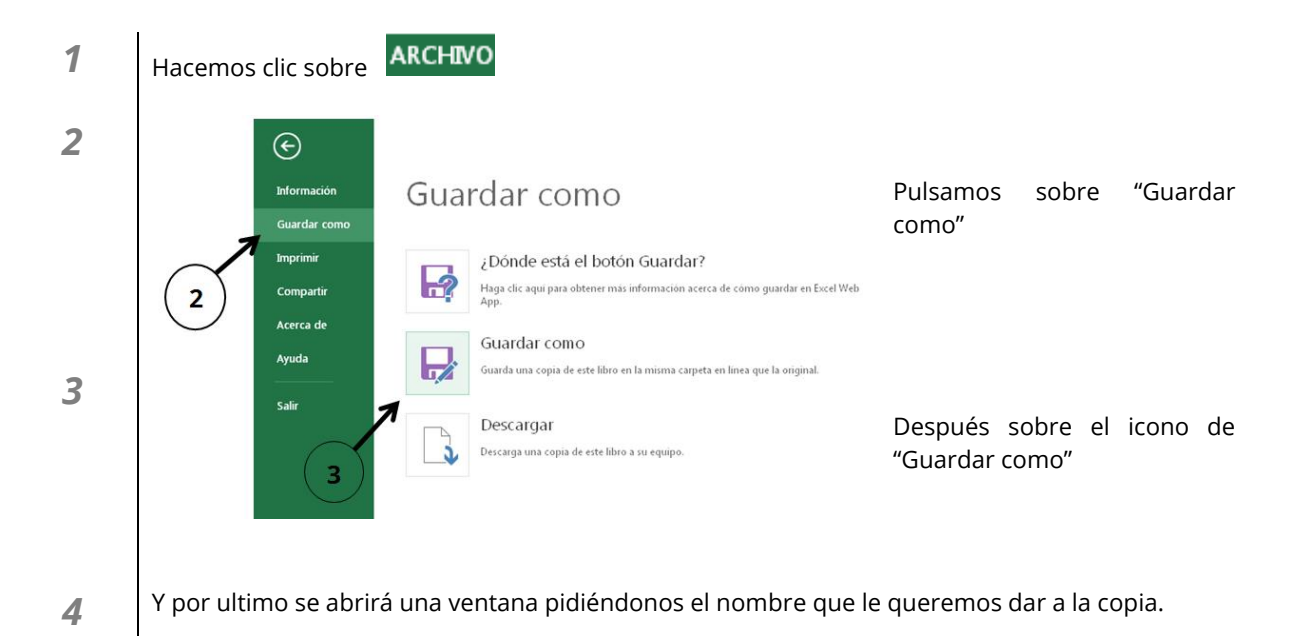

También podemos descargar el archivo para trabajar con el en nuestro ordenador. (Se explicará más adelante)

## 3.2.3. ¿Cómo insertamos una función?

Para insertar una función realizamos los siguientes pasos:

| 50                   | SkyDrive ⊢ Li | ibro 1.xlsx |         | (     | 2)                        |        |            |                     |              |
|----------------------|---------------|-------------|---------|-------|---------------------------|--------|------------|---------------------|--------------|
| ARCHIVO              | INICIO        | INSERT      | AR VIS  | STA   | ABRIR EN E                | XCEL 🛔 | 🖧 COMPAR   | TIR                 |              |
| <i>fx</i><br>Función | Encuesta      | Tabla       | Columna | Línea | Gráfico Barra<br>circular | s Área | Dispersión | Otros<br>gráficos + | Hipervínculo |
| Funcione             | s Tabl        | las         |         |       | Gráfi                     | cos    |            |                     | Vínculos     |
| $f_{x}$              | 3             |             |         |       |                           |        |            |                     |              |
|                      | A             | В           | С       | D     | E                         | F      | G          | Н                   | I            |
| 1                    |               |             |         |       |                           |        |            |                     |              |
| 2                    |               |             |         |       |                           |        |            |                     |              |
| 3                    | •             |             |         |       |                           |        |            |                     |              |
| 4                    |               |             |         |       |                           |        |            |                     |              |
| 5                    |               | $\sim$      |         |       |                           |        |            |                     |              |
| 6                    |               | $\bigcirc$  |         |       |                           |        |            |                     |              |
| 7                    |               |             |         |       |                           |        |            |                     |              |
| 0                    |               |             |         |       |                           |        |            |                     |              |

- 1 Seleccionamos la celda en la que queremos insertar la función.
- 2 Nos vamos a la pestaña "INSERTAR"
- **3** Después seleccionamos "Función"

Nos aparecerá una pantalla en la que debemos seleccionar la categoría de la función.

| Seleccione una categoría:     |           |
|-------------------------------|-----------|
| Usadas habitualmente          | *         |
| Usadas habitualmente          |           |
| Todas                         |           |
| Financiera                    | <u>^</u>  |
| Fecha y hora                  |           |
| Matemáticas y trigonométricas |           |
| Estadísticas                  |           |
| Búsqueda y referencia         |           |
| Base de datos                 |           |
| lexto                         |           |
| Logica                        |           |
| Información                   | a calidar |
| Cubo                          | e celuas  |
| Cabo                          | ]         |
|                               |           |
|                               |           |
| Seleccione una categoría:     |           |
| Base de datos                 | *         |
| Seleccione una función:       |           |
| BDMAX                         | ~         |
| BDMIN                         |           |
| BDPRODUCTO                    |           |
| BDPROMEDIO                    |           |
| BDSUMA                        |           |
| BDVAR                         |           |
| BDVARP                        | ~         |
|                               |           |

Elegimos la categoría que se ajuste a lo que queremos. Si no sabemos a que categoría pertenece una función elegimos todas y nos mostrará todas las funciones que tiene el sistema.

Una vez elegida la categoría elegimos la función que queremos.

Debajo nos sale una breve explicación de la función y su sintaxis.

BDSUMA (base\_de\_datos; nombre\_de\_campo; criterios) Suma los números en el campo (columna) de los registros que coinciden con las condiciones especificadas

Vemos un ejemplo: queremos sumar la celda A1 y A2 y que el resultado lo muestre en la celda A5.

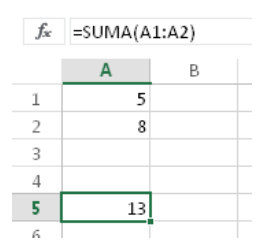

Como vemos en la imagen, la sintaxis de la función es sencilla y el resultado nos da el correcto.

## 3.2.4. ¿Cómo descargamos nuestra hoja de cálculo?

Ya tendremos nuestro libro de Excel listo para trabajar sobre Office desde una versión de escritorio en cualquier ordenador.

| 1 | Hacemos clic sobre ARCHIVO                                                                                                    |                                                                                                    |
|---|----------------------------------------------------------------------------------------------------|----------------------------------------------------------------------------------------------------|
| 2 | Compartir<br>Compartir<br>Compar | Pulsamos sobre "Guardar<br>como"                                                                                          |
| 3 | Accerca de<br>Ayuda<br>Salir<br>Buarda una copia de este libro en la misma carpeta en linea que la orig<br>Descargar<br>Descarga una copia de este libro a su equipo.                                                                                                    | <sup>jinal.</sup><br>Por último, pulsamos sobre<br>"Descargar" y el explorador<br>nos pedirá que guardemos el<br>archivo. |

# 3.3. PowerPoint.

## 3.3.1. ¿Qué encontramos al acceder?

Al crear una nueva presentación, lo primero que nos aparece es una ventana como la siguiente, en la cual tendremos que decirle cual será el aspecto que tendrá nuestra presentación.

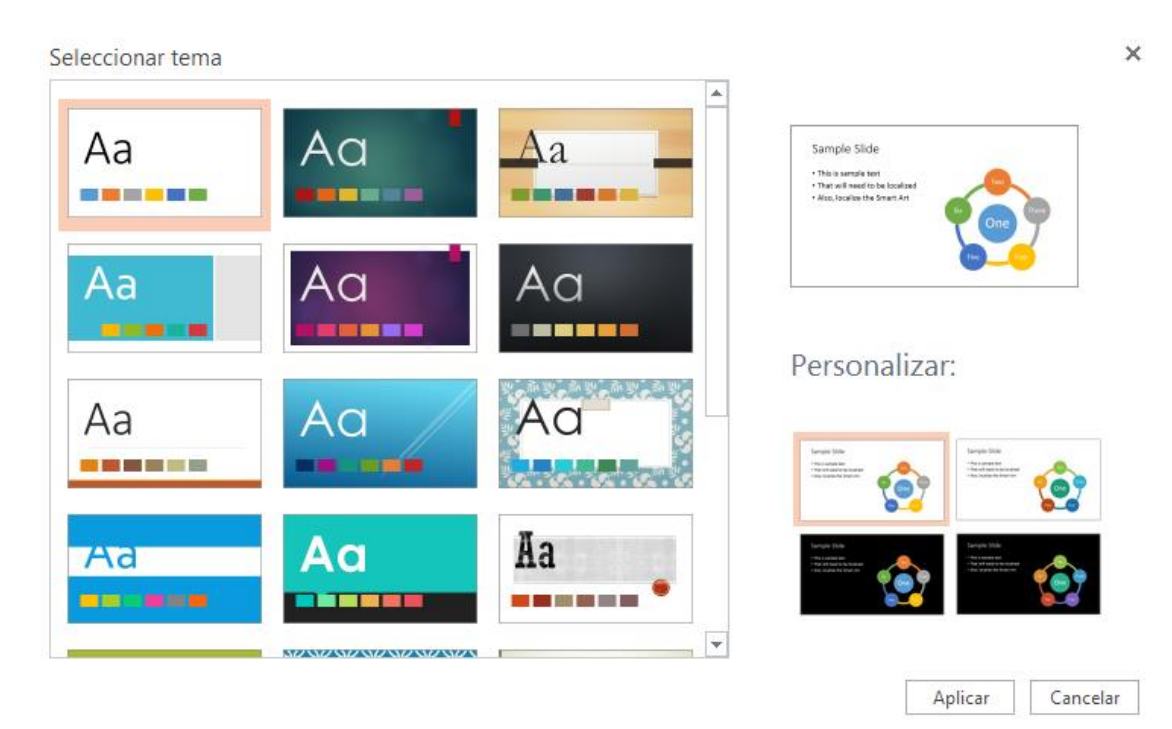

Cuando hayamos seleccionado el que más nos guste, hacemos clic en "Aplicar"

La interfaz de PowerPoint es muy sencilla y atractiva. Vamos a ver su aspecto general para comenzar a familiarizarnos con ella.

| ち ご SkyDrive > Prueba Presentación.pptx                                                                                                    | Microsoft PowerPoint Web App                                                                                                    | mario alfaro cuesta   Cerrar sesión 💆 📍 🗙                               |
|----------------------------------------------------------------------------------------------------|----------------------------------------------------------------------------------------------------|-------------------------------------------------------------------------|
| ARCHIVO INICIO INSERTAR DISEÑO ANIMACIONES TRANSICIONES VER                                                                                              | 😰 ABRIR EN POWERPOINT 🛛 🚓 COMPARTIR                                                                                                    | Office 365 es el mismo Office completo de siempre, pero en la nube. 🚽 🔥 |
| Scotar         Copiar           Pegar         Copiar         Eliminar           Ø Copiar formato         Eliminar           Potapapeles         Eliminar | Image: Image: Image |                                                                         |
|                                                                                                    | Haga clic para agregar t                                                                                                    | título                                                                  |
| Haga clic para agregar notas                                                                                                    |                                                                                                    |                                                                         |
| DIAPOSITIVA 1 DE 1                                                                                                    |                                                                                                    | ≜ NOTAS 😑 🕮 💬                                                           |

Como se puede ver todos sus elementos y categorías están bien claros y definidos.

Dentro del menú principal vamos a poder realizar todas las acciones posibles dentro de esta aplicación, como por ejemplo añadir texto, imágenes, temas, efectos, etc.

| <b>5</b> | SkyDrive >                       | perico.p | ptx          |                |                                                        |          | Micro        | soft PowerPoint | Web App         |                                                                                                    | mario alfaro cuesta | Cerrar sesión 🛱                                                  | ? × ^        |
|----------|----------------------------------|----------|--------------|----------------|--------------------------------------------------------|----------|--------------|-----------------|-----------------|----------------------------------------------------------------------------------------------------|---------------------|------------------------------------------------------------------|--------------|
| ARCHIVO  | INICIO                           | INSERTA  | AR E         | DISEÑO         | ANIMACIONES TR                                         | ANSICION | ES VEF       | R 🔰 🛛 🛛 🖓 ABRIF | R EN POWERPOINT |                                                                                                    |                     |                                                                  | ^            |
| Pegar    | X Cortar<br>Copiar<br>Copiar for | El       | X<br>liminar | Nueva<br>Nueva | Diseño<br>Duplicar diapositiv<br>a Ocultar diapositiva | a N J    | ( <u>s</u> A | •               |                 | <ul> <li>□</li> <li>□</li></ul> | Organizar Estilos   | Aelleno de form Contorno de form Contorno de for contorno de for | a *<br>rma * |
| 1        | 2                                | (        | 3            | •              | 4                                                      |          | (5           | )               | 6               |                                                                                                    | 1                   |                                                                  |              |
| L        |                                  |          |              |                |                                                        |          |              | Haga (          | clic para ag    | gregar título                                                                                                    |                     |                                                                  | T            |

Éste es el menú desde donde vamos a trabajar:

| 1 | ARCHIVO               | En esta pestaña podremos realizar acciones como guardar<br>o imprimir presentaciones.                                                                                                    |
|---|-----------------------|----------------------------------------------------------------------------------------------------|
|   | ΙΝΙCΙΟ                | Configurar las acciones básicas de un documento: tipo de<br>fuente, tamaño de fuente, añadir nueva diapositiva, añadir<br>figuras                                                                                                    |
|   | INSERTAR<br>DISEÑO    | Añadir nueva diapositiva, imagen, figuras, hipervínculos<br>Podremos cambiar los temas de las diapositivas.                                                                                                    |
|   | ANIMACIONES           | Cada información de una diapositiva podrá tener un efecto de presentación.                                                                                                    |
|   | TRANSICIONES          | Al comienzo de cada diapositiva podremos añadir un efecto de presentación.                                                                                                    |
|   | VER                   | Desde esta pestaña podremos cambiar la apariencia de la<br>interfaz de trabajo con: Vista de lectura, Presentación de<br>diapositivas                                                                                                    |
|   | P ABRIR EN POWERPOINT | Haciendo clic ahí, si tenemos instalado en nuestro equipo<br>la suite ofimática Microsoft Office, nos permite abrir el<br>documento que estamos editando en la web, en la<br>aplicación Microsoft PowerPoint del equipo para editarlo<br>de manera local. |
|   | SCOMPARTIR            | Nos permite compartir un documento (presentación) con<br>otros contactos mediante correo electrónico y redes<br>sociales además de poder compartirlo para que otras<br>personas puedan editarlo.                                                          |
| 2 | Те ре                 | rmite pegar elementos nuevos dentro de la diapositiva.                                                                                                    |
|   | Pegar                 |                                                                                                    |

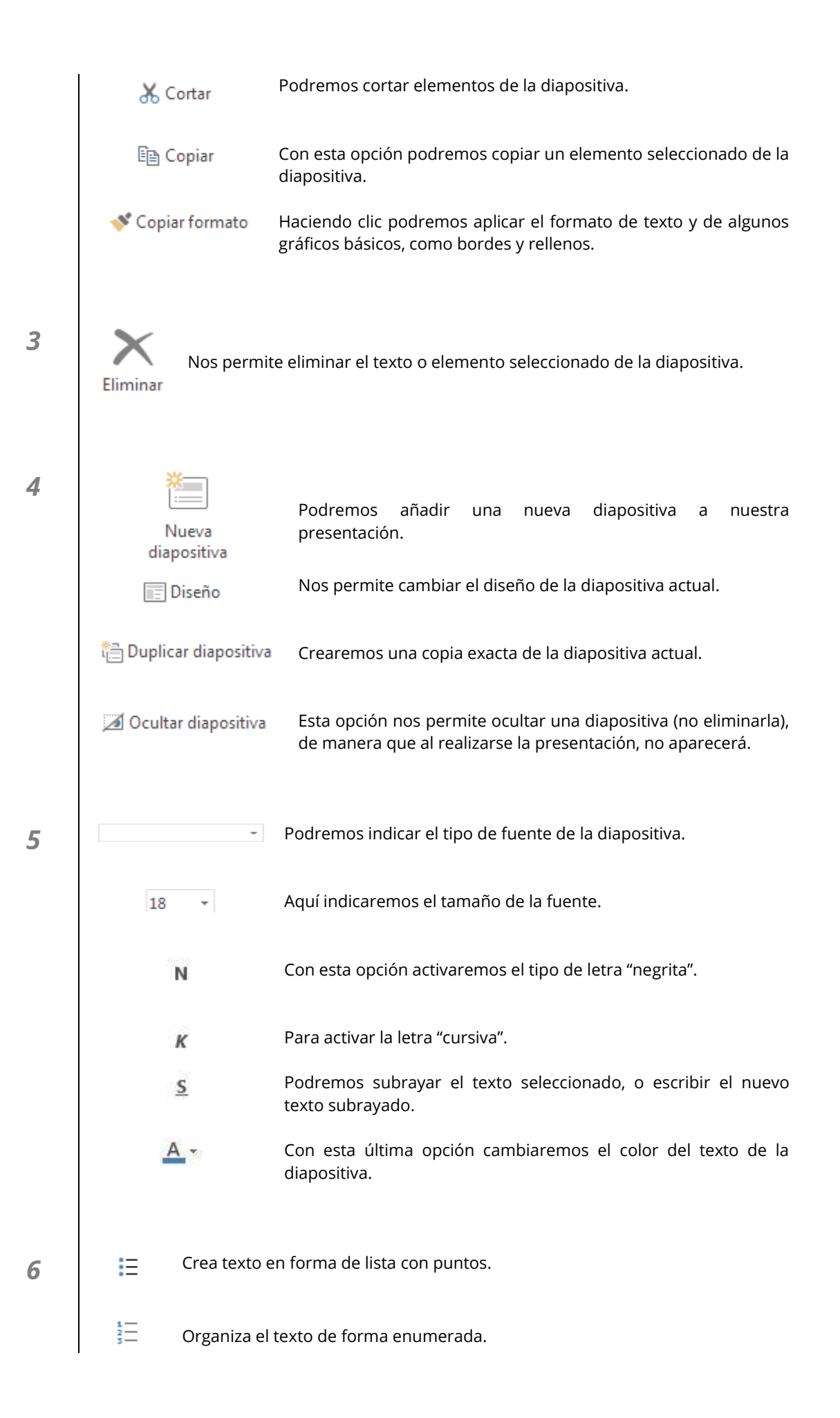

|       | Alinea el contenio            | do a la izquierda.                                                                                                    |
|-------|-------------------------------|----------------------------------------------------------------------------------------------------|
| =     | Centra el texto.              |                                                                                                    |
|       | Alinea el contenio            | do a la derecha.                                                                                                    |
| ►¶    | Dirección del text            | to de izquierda a derecha.                                                                                                 |
| শাৰ   | Dirección del text            | to de derecha a izquierda.                                                                                                 |
|       | □ ○ ♀ ☆<br>句 \ \ \<br>令 仓 む ⇔ | Podremos incluir cualquiera de estos elementos en una<br>diapositiva, desde un cuadro de texto hasta flechas o<br>figuras. |
|       | Organizar                     | Nos va a permitir organizar cualquier elemento<br>seleccionado dentro de una diapositiva (mover, girar,<br>fijar).         |
|       | Estilos<br>rápidos +          | Podremos elegir una serie de estilos rápidos para las<br>diapositivas, como por ejemplo: rellenos, efectos,<br>contornos   |
| 👌 Rel | lleno de forma 🝷              | Aquí indicaremos el color de relleno de los elementos (u<br>objetos) dentro de las diapositivas.                           |
| 🔽 Cor | ntorno de forma 🔻             | Nos permite fijar un color de contorno (o borde) a los<br>elementos.                                                       |
|       | Å Duplicar                    | Podremos duplicar un elemento de la diapositiva con solo<br>tenerlo seleccionado y pulsando esta opción.                   |

### 3.3.2. Crear nueva diapositiva.

7

Para añadir más diapositivas a nuestra presentación pulsamos sobre "Nueva diapositiva" que se encuentra en la pestaña de "INICIO" e "INSERTAR".

Ahora nos aparecen una serie de diapositivas con diferentes estilos, elegimos el que queramos y hacemos clic en "Agregar diapositiva".

#### Nueva diapositiva

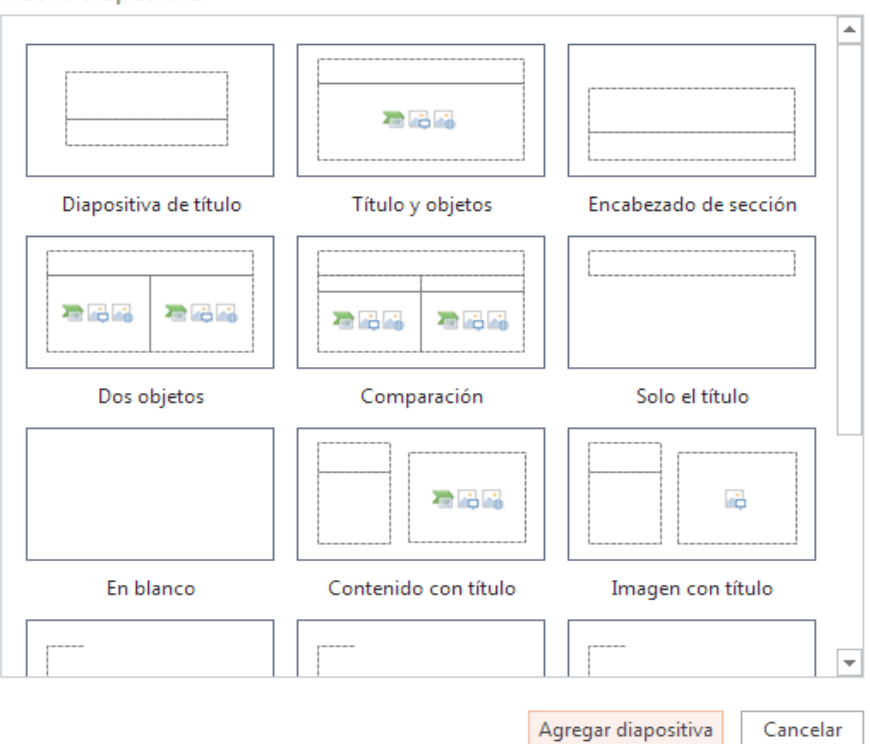

×

Automáticamente nos agregaría la diapositiva que hemos elegido.

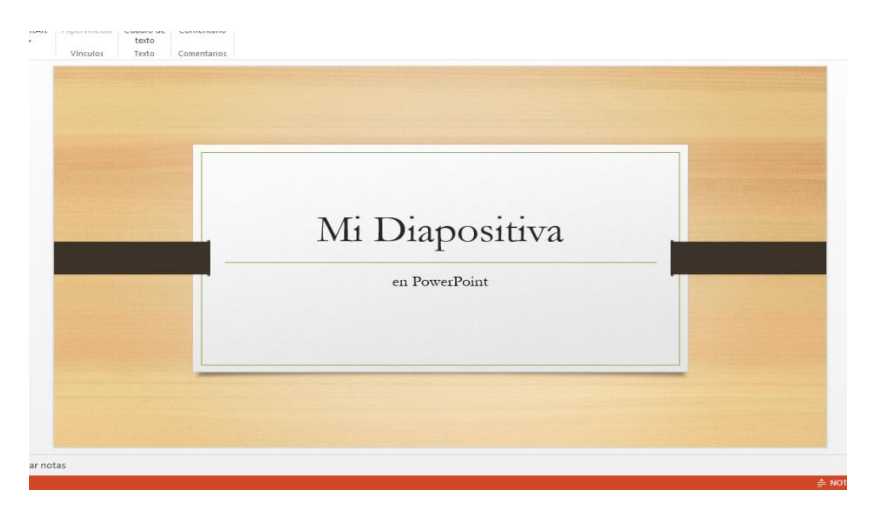

## 3.3.3. Configuración básica de las transiciones.

Al comienzo de cada diapositiva, vamos a poder elegir un tipo de transición, que será un pequeño efecto para el inicio de cada diapositiva. Para ello vamos a la pestaña de "TRANSICIONES" y vemos lo siguiente:

|           |         |            | <b>_^</b> |                         |                   |
|-----------|---------|------------|-----------|-------------------------|-------------------|
| Existente | Ninguna | Desvanecer | Empuje    | Opciones de<br>efecto - | Aplicar a<br>todo |

Estas son las opciones de las que disponemos:

| Ninguna        | No se mostrará ninguna transición.                                                     |
|----------------|----------------------------------------------------------------------------------------|
| Desvanecer     | Se mostrará un efecto de desgaste al inicio de la diapositiva.                         |
| Empuje         | La diapositiva aparecerá desde el lado elegido: arriba, abajo, derecha o<br>izquierda. |
| Aplicar a todo | La configuración elegida va a ser adaptada para todas las diapositivas.                |

Una vez terminado, lo podemos comprobar realizando una vista en modo presentación.

### 3.3.4. ¿Cómo descargamos nuestras presentaciones?

Una vez que tenemos acabada nuestra presentación, vamos a ver cómo guardarla. Al trabajar en "la nube" nos damos cuenta que podemos tener guardado nuestro documento (presentación) tanto en un ordenador o pen drive cómo en la propia nube.

### En la nube

Una vez creada la presentación, cada cambio que realices se guardará. Para ver los documentos nos vamos a la sección de **SkyDrive** desde la interfaz de **PowerPoint**.

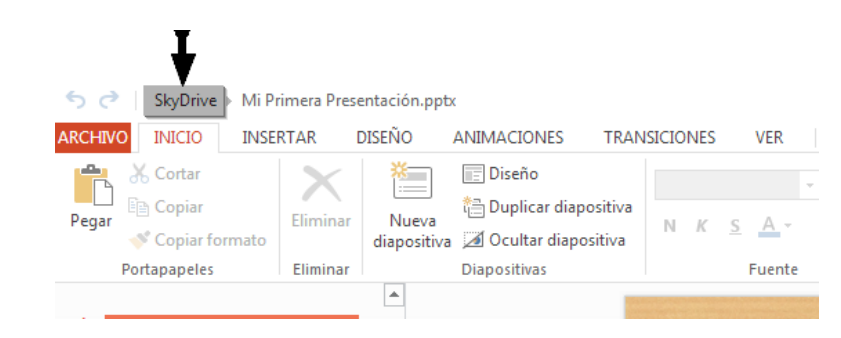

Ya podemos ver que nuestro documento "Mi primera presentación" se encuentra guardada en Skydrive.

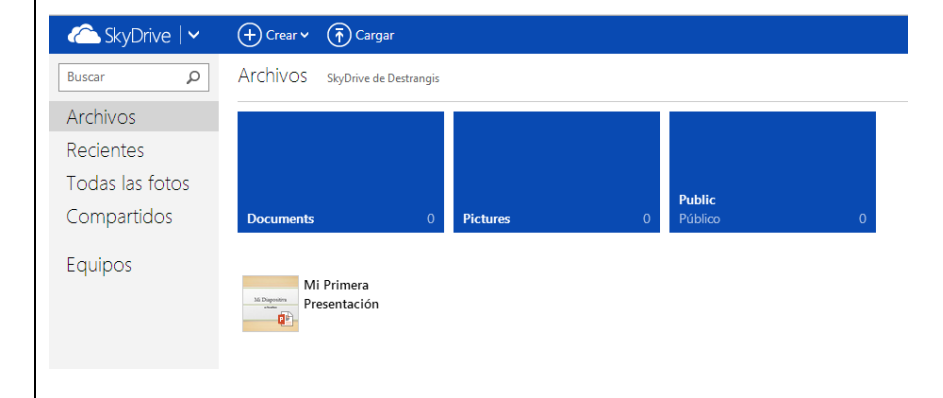

### En nuestro ordenador

Si decidimos guardarlo en nuestro ordenador, lo que haremos será descargarlo y guardarlo donde queramos. Para eso vamos a elegir la opción "Guardar como" dentro de la pestaña "ARCHIVO" de **PowerPoint**:

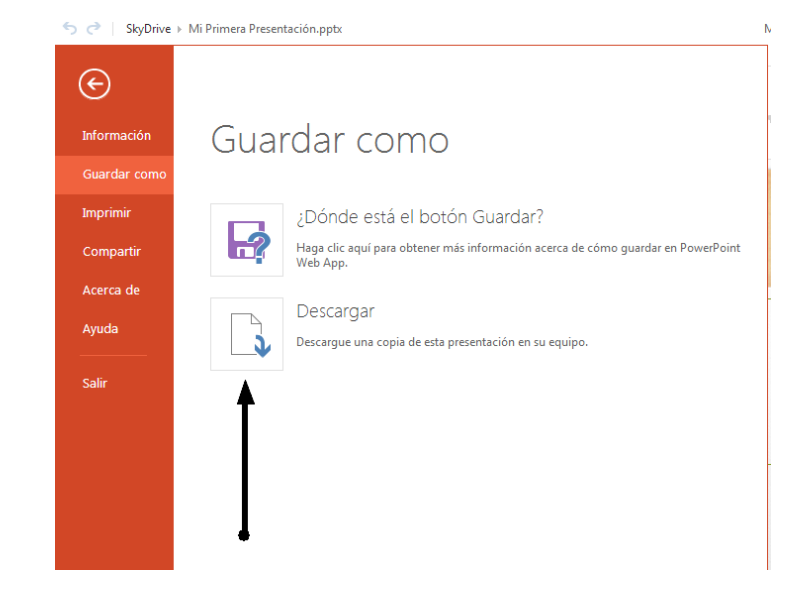

A continuación, pulsamos en "Descargar" y ya lo tendremos descargado en nuestro ordenador.